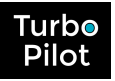

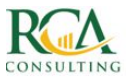

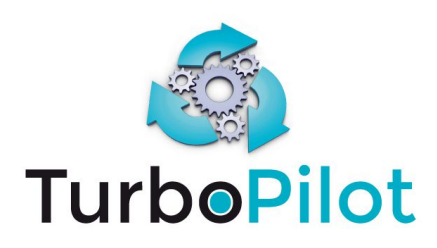

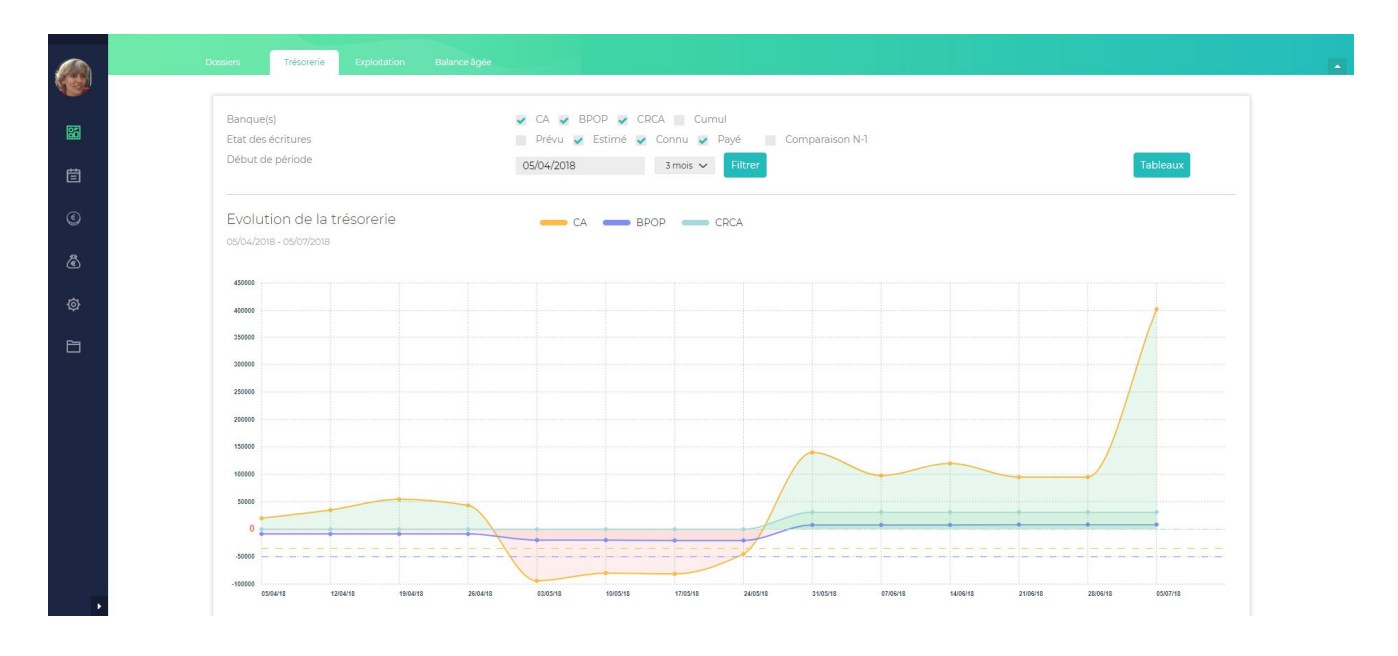

# **MANUEL UTILISATEUR**

# **Version V4**

Novembre 2018

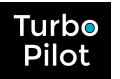

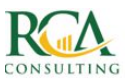

# TABLE DES MATIERES

| Та     | ble des matières                                 | 2    |
|--------|--------------------------------------------------|------|
| 1.     | Introduction                                     | 4    |
| 2.     | Lancement de votre application                   | 6    |
| 3.     | Processus SILVER                                 | 7    |
| 3.1.   | Paramétrage                                      | 7    |
| 3.1.1. | Paramètres généraux                              | 7    |
| 3.1.2. | Banques                                          | 7    |
| 3.1.3. | Comptables                                       | 8    |
| 3.1.4. | Initialisation des données                       | 8    |
| 3.1.5. | Accès                                            | 8    |
| 3.1.6. | Résultat du paramétrage                          | 9    |
| 3.1.7. | Et ensuite                                       | 9    |
| 3.2.   | Le suivi                                         | 9    |
| 4.     | Processus GOLD                                   | .10  |
| 4.1.   | Paramétrage                                      | .10  |
| 4.1.1. | Paramètres généraux                              | .10  |
| 4.1.2. | Banques                                          | .10  |
| 4.1.3. | Comptables                                       | .11  |
| 4.1.4. | Initialisation des données                       | .11  |
| 4.1.5. | Accès                                            | .11  |
| 4.1.6. | Résultat du paramétrage                          | .12  |
| 4.1.7. | Et ensuite                                       | .12  |
| 4.2.   | Adaptation du plan comptable                     | .12  |
| 4.3.   | Etablissement du budget                          | . 12 |
| 4.4.   | Le suivi                                         | .13  |
| 5.     | Processus Platinum                               | .14  |
| 6.     | Structuration de l'application                   | .15  |
| 6.1.   | Description des pages                            | . 15 |
| 6.2.   | Les actions et les filtres                       | . 15 |
| 7.     | E plan comptable                                 | .16  |
| 7.1.   | Répartition des comptes                          | .16  |
| 7.2.   | Propriétés des comptes                           | .16  |
| 7.3.   | Cas particuliers des comptes de charges sociales | .16  |

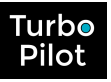

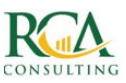

| 8.     | Se Budget et Suivi Exploitation               | 17 |
|--------|-----------------------------------------------|----|
| 8.1.   | L'initialisation du budget                    | 17 |
| 8.2.   | Gestion du budget dans les différents comptes | 18 |
| 8.2.1. | La fusion                                     | 18 |
| 8.2.2. | Le Lissage                                    | 18 |
| 8.2.3. | La Modification                               | 19 |
| 8.2.4. | L'ajout                                       | 20 |
| 8.3.   | Votre 1er budget                              | 20 |
| 8.4.   | Votre suivi budgétaire (GOLD et PLATINUM)     | 21 |
| 9.     | La trésorerie (en mode PLATINUM)              | 22 |
| 9.1.   | Suivi de vos encaissements et décaissements   | 22 |
| 9.2.   | Principes généraux                            | 22 |
| 9.3.   | Création d'un décaissement                    | 22 |
| 9.4.   | Création d'un encaissement                    | 25 |
| 9.5.   | Suivi de la TVA                               | 26 |
| 9.6.   | Suivi du solde                                | 27 |
| 9.7.   | Création d'écritures de simulation            | 27 |
| 10.    | E dashboard de trésorerie                     | 29 |
| 10.1.  | Actions sur la courbe                         | 29 |
| 10.2.  | Le solde de banque                            | 30 |
| 10.3.  | Les écritures dépassées                       | 30 |
| 10.4.  | Les écritures à venir                         | 30 |
| 11.    | Le dashboard d'exploitation                   | 31 |
| 11.1.  | L'affichage en histogramme                    | 31 |
| 11.2.  | L'analyse compte à compte                     | 31 |
| 12.    | La balance âgée                               | 33 |

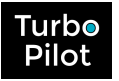

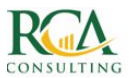

## **1. INTRODUCTION**

TurboPilot est un outil full web, simple, collaboratif et multi-banques pour les tpe/pme. Il permet la prévision et le suivi de la trésorerie et du résultat d'exploitation.

Il permet également l'affichage d'indicateurs riches et utiles pour le pilotage de l'entreprise.

Trois niveaux d'engagement du client final dans l'outil ont été définis :

- Silver : tableau de bord derrière la comptabilité
- Gold : prévision et réalisation alimentée par la comptabilité
- Platinum : prévision et suivi réel par le client, validé par la comptabilité.

<u>Selon le pack choisi (Silver, Gold, Platinum), TurboPilot met à disposition, à tout moment, sur une</u> <u>période de votre choix</u> :

- une courbe de trésorerie actuelle et prévisionnelle (jusqu'à 12 mois)
- un tableau de suivi du résultat d'exploitation, du chiffres d'affaires, des charges, ...
- un suivi de la balance âgée clients et fournisseurs
- la gestion du prévisionnel dès le pack Gold
- un suivi de la trésorerie au jour le jour pour le pack Platinume

TurboPilot permet d'analyser les différents postes d'une année sur l'autre, en fonction du budget, et permet d'alerter en cas de risque de soldes négatifs à court ou moyen terme.

#### **PACK SILVER :**

Le suivi d'une entreprise selon le pack **SILVER** est un suivi basé sur les chiffres issus de la comptabilité. La fréquence de mise à jour des informations est mensuelle et permet de voir très rapidement ce qu'il s'est passé durant le mois tant en termes de :

- évolution de la trésorerie
- évolution du chiffres d'affaires et des charges,
- comparaison avec les années antérieures
- suivi de l'encours clients et fournisseurs via la balance âgée.

#### PACK GOLD :

Le suivi d'une entreprise selon le pack **GOLD** est celui du pack SILVER avec en plus la possibilité de définir un budget et de suivre la courbe de trésorerie prévisionnelle. La fréquence de mise à jour des informations est également mensuelle et permet de voir très rapidement ce qu'il s'est passé durant le mois tant en termes de :

- évolution de la trésorerie et répercutions dans la courbe de trésorerie prévisionnelle
- évolution du chiffres d'affaires et des charges en comparaison avec le budget
- comparaison avec les années antérieures
- estimation de la TVA à payer
- vue prédictive du résultat net en fin d'exercice
- suivi de l'encours clients et fournisseurs via la balance âgée
- possibilité d'émettre des hypothèses et d'analyser les impacts sur la trésorerie.

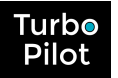

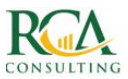

#### **PACK PLATINUM :**

Le suivi d'une entreprise selon le pack PLATINUM est un suivi fin, journalier ou hebdomadaire, avec une collecte des factures d'achats et de ventes via des interfaces style API ou import de journaux comptables, et rapprochement bancaire.

L'entreprise possède à tout moment son solde validé, son estimation de TVA ajusté au fil de l'eau.

La balance âgée est mise à jour avec les informations précises de facturation.

La fréquence de mise à jour étant plus importante, la qualité des informations permet un suivi très précis de la trésorerie mais aussi une anticipation active des éventuelles dérives tant au niveau de la trésorerie que du respect du budget.

Ce mode de fonctionnement est préconisé pour les entreprises en difficulté ou en forte expansion, ou celles qui veulent s'investir dans un pilotage fin (secteur à faible marges, entreprises à forte saisonnalité, multi-activités et/ou multi-sites...).

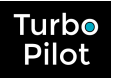

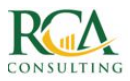

## 2. LANCEMENT DE VOTRE APPLICATION

Le démarrage de l'application se fait via l'url suivante :

https://www.turbopilot.fr

puis en sélectionnant le bouton "Connexion" (en haut à droite).

Vous saisissez alors votre identifiant (email) et votre mot de passe :

| Veuillez       | vous identifier !         |
|----------------|---------------------------|
| 💟 Email *      | pascale.cassereau@rcac.fr |
| Mot de passe * | •••••                     |
|                | ONNEXION                  |
| Mot de         | passe oublié ?            |
|                |                           |
| 🔽 Email *      |                           |

Si vous avez oublié votre mot de passe, saisissez votre email. Un message vous sera envoyé avec un lien pour modifier votre mot de passe.

Pensez à vérifier vos spams pour cette 1ère fois. Si le mail est arrivé dans vos spams, indiquez à votre messagerie que cet expéditeur est sûr, afin de ne plus avoir ce genre de déboire.

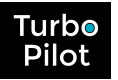

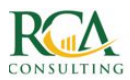

# **3. PROCESSUS SILVER**

## 3.1. Paramétrage

Après la création d'un dossier, le processus de démarrage commence en 6 différentes phases, la 1<sup>ère</sup> consistant à définir son pack, à savoir SILVER dans le cadre de ce processus.

L'accès au paramétrage se fait par sélection de l'icône 🔯 dans le menu gauche. Les différentes phases du paramétrage apparaissent ensuite.

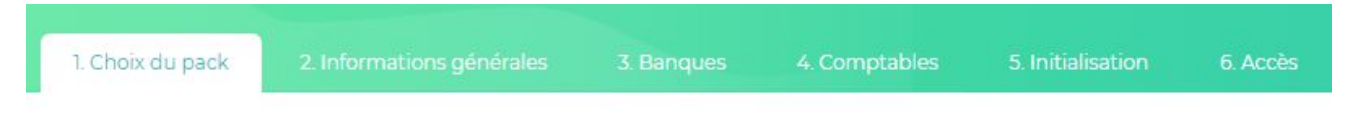

## 3.1.1. Paramètres généraux

Veuillez renseigner tous les paramètres demandés, à savoir vos coordonnées, les informations juridiques et techniques. Il est rappelé le pack sélectionné.

### 3.1.2. Banques

Vous pouvez paramétrer autant de banques que nécessaire. La 1ère banque sera toujours considérée comme la **banque principale**. C'est la banque qui sera utilisée par défaut lors de la création des écritures de trésorerie. Vous pourrez modifier la banque par défaut au niveau du plan comptable.

Les banques secondaires peuvent être supprimées à tout moment. Tous les mouvements programmés via ces banques seront alors automatiquement reportés vers la banque principale.

Pour chaque banque, vous devez préciser :

- Le solde à une date donnée
- Le seuil de découvert (en valeur **positive**!)
- Le numéro comptable du compte bancaire

| BANQUE PRINCIPALE                                                    |                |   | BANQUE Nº 2                                                          |                |       |   |
|----------------------------------------------------------------------|----------------|---|----------------------------------------------------------------------|----------------|-------|---|
| Banque                                                               | BNP            | ~ | Banque                                                               | SG             |       | ~ |
| Code Banque interne                                                  | BNP            |   | Code Banque interne                                                  | SG             |       |   |
| Type de compte                                                       | Compte courant | ~ | Type de compte                                                       | Compte courant |       | ~ |
| Numéro du compte(*)<br>sans code agence ni clé                       | m              |   | Numéro du compte(*)<br>sans code agence ni clé                       | 222            |       |   |
| BIC                                                                  |                |   | BIC                                                                  |                |       |   |
| IBAN                                                                 |                |   | IBAN                                                                 |                |       |   |
| Compte comptable (en 512xxx)<br>Nécessaire pour l'utilisation du FEC | 51200000       |   | Compte comptable (en 512xxx)<br>Nécessaire pour l'utilisation du FEC | 51210000       |       |   |
| Solde initial                                                        | 71 619,10      |   | Solde initial                                                        | 181,04         |       |   |
| à la date du                                                         | 30/06/2016     |   | à la date du                                                         | 30/06/2016     |       |   |
| Seuil de découvert                                                   | 0,00           |   | Seuil de découvert                                                   | 0,00           |       |   |
| Compte principal                                                     | Oui   Non      |   | Compte principal                                                     | Oui 🔘          | Non 🖲 |   |
| (?) Er                                                               | nregistrer     |   | (?) Enregistr                                                        | Supprimer      |       |   |

Le changement d'un solde initial entraîne automatiquement le calcul des soldes !

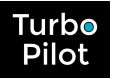

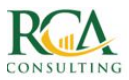

### 3.1.3. Comptables

Les paramètres comptables restent des informations très générales.

Dans le cadre du pack SILVER, les informations **sensibles** sont :

- Le mois de clôture de l'exercice comptable,
- Le logiciel de comptabilité,
- Les informations sur les comptes clients et fournisseurs.

# Si les informations concernant le logiciel de comptabilité et les comptes clients et fournisseurs sont incorrectes, l'initialisation et le suivi seront inopérants !

Les autres informations ne sont pas utilisées directement en pack SILVER, nous vous invitons néanmoins à les saisir pour vous faciliter le passage ultérieur au pack GOLD ou PLATINUM.

#### 3.1.4. INITIALISATION DES DONNEES

Cette phase d'initialisation permet de récupérer dès le démarrage **l'historique du dossier**.

Cette initialisation peut se faire soit à partir du FEC, soit à partir du grand livre ou de l'intégralité des journaux comptables (en format CSV). Excepté si l'initialisation a lieu via le FEC, il faut au préalable, télécharger les plans comptables (en format CSV).

Ces informations sont disponibles auprès des experts-comptables et le format est prédéfini en fonction du logiciel de comptabilité utilisé (cf paramétrage comptable)

#### Veuillez veiller aux instructions suivantes :

- Si des décalages sont détectés dans le FEC, TurboPilot essaie de faire un recalage et vous avertit que le FEC est erroné. Un FEC corrigé est proposé, que vous devez impérativement vérifier !
- Le FEC comme le grand livre doivent contenir toutes les lignes de banque et non une simple centralisation. Sinon, vous devrez compléter par le téléchargement du journal de banque
- Le FEC comme le grand livre doivent contenir le **détail des comptes clients et fournisseurs** et non une centralisation.

Nous vous conseillons de faire l'initialisation des 2 exercices précédents puis de l'exercice en cours jusqu'au jour du démarrage du dossier afin d'être opérationnel très rapidement.

#### 3.1.5. Accès

Cet espace permet de définir qui peut accéder à l'application et avec quels droits.

Les droits sont les suivants :

- Consultation/Saisie : permet de tout voir et tout modifier,
- Consultation/Saisie tréso : permet de tout voir et ne modifier que la trésorerie
- Consultation : permet de tout voir sans possibilité de modification
- Consultation Tréso : permet de ne voir que la trésorerie sans possibilité de modification
- Consultation Dashboard Tréso : permet de ne voir que le dashboard de trésorerie sans possibilité de modification
- Aucun : aucun accès au dossier (utile pour des utilisateurs multi-dossier)

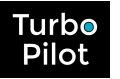

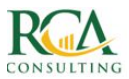

### 3.1.6. Résultat du paramétrage

A la suite de votre paramétrage vous obtenez immédiatement les informations suivantes :

- Une courbe de trésorerie passée précise avec le détail des mouvements par jour ou semaine
- Le résultat d'exploitation à jour, avec comparaison dans les différents exercices
- La balance âgée clients et fournisseurs

#### 3.1.7. Et ensuite ...

Une fois le paramétrage et l'initialisation terminés, il ne reste plus qu'à faire le suivi proprement dit.

## 3.2. Le suivi

Le suivi va se faire par simple import mensuel du FEC, du grand livre ou des journaux directement à partir de la page de la courbe de trésorerie, via le bouton sis dans l'entête :

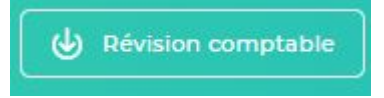

L'action sera identique à l'action d'initialisation faite dans le paramétrage et le résultat identique à celui obtenu à la fin de la phase d'initialisation.

Tous les indicateurs seront en place pour un suivi d'exploitation et de trésorerie, avec une fréquence mensuelle.

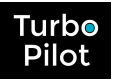

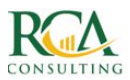

# 4. PROCESSUS GOLD

## 4.1. Paramétrage

Après la création d'un dossier, le processus de démarrage commence en 6 différentes phases, la 1<sup>ère</sup> consistant à définir son pack, à savoir SILVER dans le cadre de ce processus.

L'accès au paramétrage se fait par sélection de l'icône 🔯 dans le menu gauche. Les différentes phases du paramétrage apparaissent ensuite.

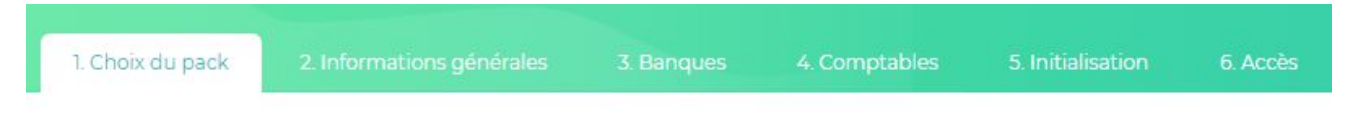

## 4.1.1. Paramètres généraux

Veuillez renseigner tous les paramètres demandés, à savoir vos coordonnées, les informations juridiques et techniques. Il est rappelé le pack sélectionné.

### 4.1.2. Banques

Vous pouvez paramétrer autant de banques que nécessaire. La 1ère banque sera toujours considérée comme la **banque principale**. C'est la banque qui sera utilisée par défaut lors de la création des écritures de trésorerie. Vous pourrez modifier la banque par défaut au niveau du plan comptable.

Les banques secondaires peuvent être supprimées à tout moment. Tous les mouvements programmés via ces banques seront alors automatiquement reportés vers la banque principale.

Pour chaque banque, vous devez préciser :

- Le solde à une date donnée
- Le seuil de découvert (en valeur **positive** !)
- Le numéro comptable du compte bancaire.

| BANQUE PRINCIPALE                                                    |                |   | BANQUE Nº 2                                                          |                |       |
|----------------------------------------------------------------------|----------------|---|----------------------------------------------------------------------|----------------|-------|
| Banque                                                               | BNP            | ~ | Banque                                                               | SG             | ~     |
| Code Banque interne                                                  | BNP            |   | Code Banque interne                                                  | SG             |       |
| Type de compte                                                       | Compte courant | ~ | Type de compte                                                       | Compte courant | ~     |
| Numéro du compte(*)<br>sans code agence ni clé                       | m              |   | Numéro du compte(*)<br>sans code agence ni clé                       | 222            |       |
| BIC                                                                  |                |   | BIC                                                                  |                |       |
| IBAN                                                                 |                |   | IBAN                                                                 |                |       |
| Compte comptable (en 512xxx)<br>Nécessaire pour l'utilisation du FEC | 51200000       |   | Compte comptable (en 512xxx)<br>Nécessaire pour l'utilisation du FEC | 51210000       |       |
| Solde initial                                                        | 71 619,10      |   | Solde initial                                                        | 181,04         |       |
| à la date du                                                         | 30/06/2016     |   | à la date du                                                         | 30/06/2016     |       |
| Seuil de découvert                                                   | 0,00           |   | Seuil de découvert                                                   | 0,00           |       |
| Compte principal                                                     | Oui 🖲 Non 🎯    |   | Compte principal                                                     | Oui 🔘          | Non 💿 |
|                                                                      |                |   |                                                                      |                |       |
| (?)                                                                  | nregistrer     |   | (?) Enregistr                                                        | Supprimer      |       |

#### Le changement d'un solde initial entraîne automatiquement le calcul des soldes !

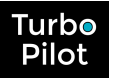

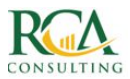

#### 4.1.3. Comptables

Les paramètres comptables restent des informations très générales.

Dans le cadre du pack GOLD, **toutes les informations sensibles sont** importantes. Elles servent à la fois pour l'initialisation et le suivi, ainsi que pour la génération de la courbe prévisionnelle de trésorerie, avec une estimation prévisionnelle de la TVA.

# Si les informations concernant le logiciel de comptabilité et les comptes clients et fournisseurs sont incorrectes, l'initialisation et le suivi seront inopérants !

Les autres informations ne sont pas utilisées directement en pack SILVER, nous vous invitons néanmoins à les saisir pour vous faciliter le passage ultérieur au pack GOLD ou PLATINUM.

### 4.1.4. INITIALISATION DES DONNEES

Cette phase d'initialisation permet de récupérer dès le démarrage **l'historique du dossier**.

Cette initialisation peut se faire soit à partir du FEC, soit à partir du grand livre ou de l'intégralité des journaux comptables (en format CSV). Excepté si l'initialisation a lieu via le FEC, il faut au préalable, télécharger les plans comptables (en format CSV).

Ces informations sont disponibles auprès des experts-comptables et le format est prédéfini en fonction du logiciel de comptabilité utilisé (cf paramétrage comptable)

#### **Veuillez veiller aux instructions suivantes :**

- Si des décalages sont détectés dans le FEC, TurboPilot essaie de faire un recalage et vous avertit que le FEC est erroné. Un FEC corrigé est proposé, que vous devez impérativement vérifier !
- Le FEC comme le grand livre doivent contenir **toutes les lignes de banque** et non une simple centralisation. Sinon, vous devrez compléter par le téléchargement du journal de banque
- Le FEC comme le grand livre doivent contenir le **détail des comptes client et fournisseur** et non une centralisation.

Nous vous conseillons de faire l'initialisation des 2 exercices précédents puis de l'exercice en cours jusqu'au jour du démarrage du dossier afin d'être opérationnel très rapidement.

### 4.1.5. Accès

Cet espace permet de définir qui peut accéder à l'application et avec quels droits.

Les droits sont les suivants :

- Consultation/Saisie : permet de tout voir et tout modifier,
- Consultation/Saisie tréso : permet de tout voir et ne modifier que la trésorerie
- Consultation : permet de tout voir sans possibilité de modification
- Consultation Tréso : permet de ne voir que la trésorerie sans possibilité de modification
- Consultation Dashboard Tréso : permet de ne voir que le dashboard de trésorerie sans possibilité de modification
- Aucun : aucun accès au dossier (utile pour des utilisateurs multi-dossier).

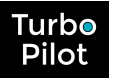

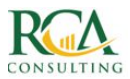

### 4.1.6. Résultat du paramétrage

A la suite de votre paramétrage vous obtenez immédiatement les informations suivantes :

- Une courbe de trésorerie passée précise avec le détail des mouvements par jour ou semaine
- Le résultat d'exploitation à jour, avec comparaison dans les différents exercices
- La balance âgée clients et fournisseurs.

#### 4.1.7. Et ensuite ...

Une fois le paramétrage et l'initialisation terminés, il vous faut passer par les étapes suivantes :

- Adaptation du plan comptable
- Etablissement du budget et de la courbe de trésorerie prévisionnelle
- Suivi mensuel

## 4.2. Adaptation du plan comptable

En créant le plan comptable, TurboPilot a ajouté des notions qui sont absentes des imports comptables, en se fondant sur les paramètres comptables généraux, avec, par compte :

- La TVA
- La banque associée
- Le délai de règlement
- Le mode de règlement
- des indicateurs permettant d'indiquer si ce compte :
  - impacte la marge,
  - impacte la trésorerie
  - est un compte sensible.

Il peut s'avérer utile de modifier certains de ces paramètres compte par compte. Pour cela, veuillez vous référer au paragraphe sur les actions du plan comptable.

Notez néanmoins que nombres des fonctionnalités de modification du plan comptable se retrouvent au niveau du budget.

## 4.3. Etablissement du budget

L'établissement du budget se fait en plusieurs étapes :

- L'initialisation du budget
  - soit à partir du dernier grand livre, soit à partir du dernier budget établi sur TurboPilot, sur 1 ou 3 ans
  - soit à partir de l'import d'un fichier Excel donné en exemple dans le paragraphe dédié au budget
- Le travail sur les chiffres, comptes par comptes, afin d'affiner le budget.

Une fois ce travail établi, vous pouvez voir un tableau montrant les produits, les charges, les résultats et la marge brute (en cours de développement) immédiatement.

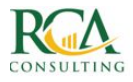

| N°         | Intitulé                                                            | Budget annuel | Budget à date | Réalisé à date | Ecart en € ▼   |
|------------|---------------------------------------------------------------------|---------------|---------------|----------------|----------------|
| PRODUITS   |                                                                     |               |               |                |                |
| 70.        | VENTES DE PRODUITS FABRIQUES, PRESTATIONS DE SERVICES, MARCHANDISES | 1 675 307     | 46 277        | 0              | -46 277 😡      |
| 75.        | AUTRES PRODUITS DE GESTION COURANTE                                 | 9 987         | -494          | 0              | 494 <b>(</b> ) |
| 76.        | PRODUITS FINANCIERS                                                 | 3 817         | 0             | 0              | -              |
| 77.        | PRODUITS EXCEPTIONNELS                                              | 1156          | 0             | 0              | -              |
| 78.        | REPRISES SUR AMORTISSEMENTS, DEPRECIATIONS ET PROVISIONS            | 4 150         | 4 150         | 0              | -4 150 KD      |
| 79.        | TRANSFERTS DE CHARGES                                               | 2 642         | -2 070        | 0              | 2 070 🖒        |
| SOUS-TOTAL |                                                                     | 1 697 059     | 47 863        | 0              | -47 863 🖓      |
| CHARGES    |                                                                     |               |               |                |                |
| 60.        | ACHATS STOCKES - MATIERES PREMIERES (ET FOURNITURES)                | 877 968       | 54 235        | 0              | -54 235 🖒      |
| 61.        | AUTRES CHARGES EXTERNES                                             | 138 339       | 13 054        | 0              | -13 054 🖒      |
| 62.        | AUTRES SERVICES EXTERIEURS                                          | 126 616       | 2 368         | 0              | -2 368 K)      |
| 63.        | IMPOTS, TAXES ET VERSEMENTS ASSIMILES                               | 7 642         | -1 427        | 0              | 1427 😡         |
| 64.        | CHARGES DE PERSONNEL                                                | 445 087       | 12 774        | 0              | -12 774 🖒      |
| 65.        | AUTRES CHARGES DE GESTION COURANTE                                  | 24            | 0             | 0              | -              |
| 66.        | CHARGES FINANCIERES                                                 | 7 274         | 0             | 0              |                |
| 68.        | DOTATIONS AUX AMORTISSEMENTS, AUX DEPRECIATIONS ET AUX PROVISIONS   | 31 918        | 3 940         | 0              | -3 940 🖒       |
| SOUS-TOTAL |                                                                     | 1 634 868     | 84 944        | 0              | -84 944 🖒      |
| RESULTAT   | Hors révision comptable                                             | 62 191        | -37 081       | 0              | 37 081         |
|            |                                                                     |               |               |                |                |

#### Générer la trésorerie

Sur sélection de ce bouton, la courbe de trésorerie prévisionnelle est calculée en tenant compte des taux de TVA, des délais de règlement : une estimation de la TVA est également calculée.

Les fonctionnalités détaillées sont disponibles dans le paragraphe Budget.

Notez que vous pouvez modifier ce budget autant de fois que vous désirez, et regénérer la trésorerie.

#### 4.4. Le suivi

Le suivi va se faire par simple import mensuel du FEC, du grand livre ou des journaux directement à partir de la page de la courbe de trésorerie, via le bouton sis dans l'entête :

🕁 Contrôle budgétaire

L'action sera identique à l'action d'initialisation faite dans le paramétrage et le résultat identique à celui obtenu à la fin de la phase d'initialisation, avec en complément la possibilité de comparer l'exploitation avec le budget.

Il sera aussi possible d'avoir comme indicateur le résultat prévisionnel en tenant compte du réalisé à date et du respect du budget futur.

Tous les indicateurs seront en place pour un suivi d'exploitation et de trésorerie, avec une fréquence mensuelle.

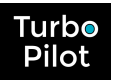

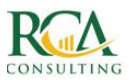

## 5. PROCESSUS PLATINUM

La différence majeure entre le pack GOLD et le pack PLATINUM réside dans le suivi qui ne sera plus mensuel ni issu de la comptabilité.

Il sera journalier/hebdomadaire et ses informations seront issues :

- soit de collectes via des API
- soit des saisies manuelles
- soit les journaux d'achat et de vente de la comptabilité
- avec rapprochement bancaire par les journaux de banque ou l'import des relevés bancaires.

Ce mode de fonctionnement implique beaucoup plus l'entreprise en direct qui peut :

- affiner ses hypothèses de chiffre d'affaires
- gérer au plus près ses comptes clients et fournisseurs
- disposer d'un suivi très fin de sa trésorerie.

Les indicateurs seront plus fréquents et la courbe de trésorerie suivra vraiment la réalité de l'entreprise au plus près.

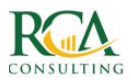

# 6. STRUCTURATION DE L'APPLICATION

## 6.1. Description des pages

Pour chaque page, vous pouvez distinguer <u>3 espaces</u> :

• un entête rétractable avec :

0

urbo

- $\circ$   $\$  le nom de l'entreprise, modifiable si vous êtes connecté comme expert-comptable
- le titre de la page
- des actions générales d'importation.
- un menu à gauche rétractable pour naviguer parmi les grandes thématiques qui sont :
  - les dashboards ou vues synthétiques des informations de pilotage
  - o
    o
    o
    o
    o
    ie budget
    o
    ie plan comptable
    o
    ie paramétrage
    o
    ia documentation
- des onglets permettant de naviguer au sein des différentes thématiques.

Pour agrandir ou diminuer le header des pages, utilisez les flèches en haut à droite 🛄 ou

Pour élargir ou rétrécir le menu à gauche, utilisez les flèches en bas à gauche

## 6.2. Les actions et les filtres

Vous avez des actions globales ou par enregistrement selon les règles générales suivantes :

Boutons en haut à gauche orange sont des boutons d'actions générales comme Rechercher, Ajouter, Fusionner, ...

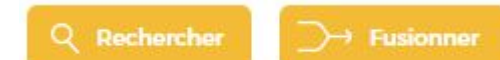

• Boutons en haut de page bleu sont des boutons de filtrage pour paramétrer vos affichages

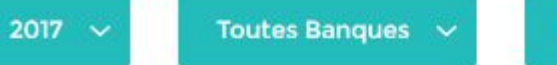

Révision 💊

- Icône <sup>1</sup>/<sub>2</sub> en entête de tableau permet de modifier plusieurs enregistrements en même temps
- Icône \*\*\* à droite de chaque ligne permet d'ouvrir un menu d'actions comme
  - o 🖉 pour modifier
  - ■ pour supprimer
  - Di pour ajouter une pièce jointe.

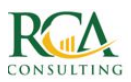

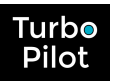

# 7. 🔳 LE PLAN COMPTABLE

## 7.1. Répartition des comptes

Les comptes sont répartis dans les différents onglets en fonction des classes suivantes :

- Classes 1 à 4 (sauf clients et fournisseurs)
- Classe 5
- Classe 6
- Classe 7
- 401 Fournisseurs
- 411 Clients
- A affecter.

Les comptes de classes 1 à 5 sont donnés à titre indicatifs et ne nécessitent pas de s'y intéresser plus avant. Il est recommandé par contre de travailler sur les autres comptes en fonction du degré de fiabilité que vous désirez obtenir dans votre suivi de trésorerie.

## 7.2. Propriétés des comptes

Chaque compte est défini par :

- son numéro (8 chiffres)
- son intitulé comptable
- son intitulé "simple" ou "usuel" pour faciliter la lecture (ultérieurement)
- le délai de règlement
- le taux de tva
- la banque associée
- des indicateurs sur l'impact sur la marge, sur la trésorerie, sur la surveillance.

Pour chaque compte, les paramètres généraux sont appliqués par défaut, mais modifiables au besoin excepté le **numéro**, soit individuellement soit plusieurs comptes à la fois.

|                                          | 8               |                                 |                   | 8      |
|------------------------------------------|-----------------|---------------------------------|-------------------|--------|
| MODIFICATION GRO                         |                 | (?) M                           | ODIFIER LE COMPTE |        |
| Ne remplissez que les champs que vous vo | Jlez modifier ! | Intitulé                        | TRAVAUX 10        |        |
| TVA                                      | ~               | Délai de règlement              | Comptant          | ~      |
| Délai de règlement                       | ~               | TVA                             | 10,00 (FR)        | ~      |
| Banque                                   | ~               | Banque                          | BPO               | ~      |
| Mode de règlement                        | ~               | Impacte la tréso                | Oui               | ~      |
| Impacte la tréso                         | ~               | Impacte la marge                | Oui               | ~      |
| Impacte la marge                         | ~               |                                 | our               | *      |
| Compte sensible, à surveiller            | ~               | Compte sensible, à surveiller   | Oui               | $\sim$ |
|                                          | Confirmer       | Reporter sur comptes dépendants | Non @             |        |
|                                          |                 | 55. 9                           | Confirme          | er     |

## 7.3. Cas particuliers des comptes de charges sociales

Ces comptes de charges sociales, comme par exemple la prévoyance ou la mutuelle, sont des comptes comptabilisés tous les mois mais dont les paiements sont trimestriels.

Vous avez la possibilité de spécifier la fréquence de règlement. Ainsi, une seule écriture de trésorerie sera présentée dans la liste des décaissements avec le détail. (cf \$Trésorerie).

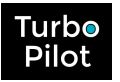

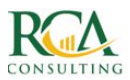

# 8. SLE BUDGET ET SUIVI EXPLOITATION

Les fonctionnalités du budget sont réparties en plusieurs onglets :

- la partie **Suivi Budgetaire/Exploitation** en elle-même, présentant une vue globale du budget, du réalisé en terme de chiffres d'affaires et de charges
- la partie **Recettes**, reprenant tous les comptes de classe 7
- la partie **Dépenses**, reprenant les comptes de classe 60, 61, 62, 65 qui sont les comptes des dépenses courantes généralement soumis à la TVA
- la partie **Salaires et charges**, reprenant les comptes de classe 64, généralement non soumis à la TVA
- la partie Impôts et divers reprenant les comptes de classe 63, non soumis à la TVA
- la partie **Charges financières** avec tous les frais bancaires et emprunts.

Cette répartition reprend la logique de répartition utilisée lors de présentation classique de budget, que ce soit dans les dossiers de demande de subvention, que lors d'entretien avec des organismes de financement.

Cela permet, comme dans un compte de résultat, de bien distinguer le budget d'exploitation qui correspond à la vie "normale" de l'entreprise, des autres évènements un peu exceptionnels qui viennent ensuite pour donner votre résultat en fin d'année.

## 8.1. L'initialisation du budget

Votre budget peut être initialisé :

- Soit à partir du grand livre l'année précédente sur 1 ou 3 ans. Les comptes de dépenses et de recettes sont repris et fusionnés par mois, en tenant compte du coefficient d'évolution.
- Soit à partir du budget précédent. Ainsi, vous conservez votre premier travail de décomposition de votre budget pour l'adapter à votre budget. C'est une option particulièrement intéressante si vous travaillez régulièrement votre budget en cours d'exercice
- Soit à partir d'un fichier EXCEL constitué comme l'exemple ci-dessous :

| 4 | A      | В                        | С          | D          | E          | F          | G          | Н          | 1          | J       | K          | L          | M          | N          | 0          | P          | Q          | R          |
|---|--------|--------------------------|------------|------------|------------|------------|------------|------------|------------|---------|------------|------------|------------|------------|------------|------------|------------|------------|
|   |        | Désignation              | 01/06/2018 | 01/07/2018 | 01/08/2018 | 01/09/2018 | 01/10/2018 | 01/11/2018 | 01/12/2018 | Total   | 01/01/2019 | 01/02/2019 | 01/03/2019 | 01/04/2019 | 01/05/2019 | 01/06/2019 | 01/07/2019 | 01/08/2019 |
| 7 | 06900  | DIVERS                   |            |            |            |            |            | 1000000    |            | 1000000 |            |            |            |            | 1000000    |            |            |            |
|   |        | Charges                  |            |            |            |            |            | 1000000    |            | 1000000 |            |            |            |            | 1000000    |            |            |            |
| 6 | 506300 | Petits équipements       | 330        | 330        | 330        | 330        | 330        | 330        | 330        | 2310    | 330        | 330        | 338        | 338        | 338        | 338        | 338        | 338        |
| 6 | 506320 | Fournitures diverses     | 383        | 383        | 383        | 383        | 383        | 383        | 383        | 2681    | 383        | 383        | 383        | 383        | 383        | 383        | 383        | 383        |
| 6 | 506330 | Informatique             | 5535       | 5535       | 5535       | 5535       | 5535       | 5535       | 5535       | 38745   | 5535       | 5535       | 5535       | 5535       | 5535       | 5535       | 5535       | 5535       |
| 6 | 506400 | Aménagement Bureau       | 2350       |            |            |            |            |            |            | 2350    |            |            |            |            |            |            |            |            |
| 6 | 506130 | Electricité              | 75         | 75         | 75         | 75         | 75         | 75         | 75         | 525     | 75         | 75         | 77         | 77         | 77         | 77         | 77         | 77         |
| 6 | 504000 | Freelance                | 4000       | 4000       | 4000       | 4000       | 4000       | 4000       | 4000       | 28000   | 4000       | 4000       | 4000       | 4000       | 4000       | 4000       | 4000       | 4000       |
|   |        | Services extérieurs      | 22805      | 19805      | 19805      | 19805      | 19805      | 19805      | 19805      | 141635  | 19805      | 19805      | 19836      | 19836      | 19836      | 19836      | 19836      | 29332      |
| 6 | 511000 | Service de traduction    | 3000       |            |            |            |            |            |            | 3000    |            |            |            |            |            |            |            |            |
| 6 | 511100 | Nettoyage                | 300        | 300        | 300        | 300        | 300        | 300        | 300        | 2100    | 300        | 300        | 310        | 310        | 310        | 310        | 310        | 310        |
| 6 | 513200 | Location                 | 7417       | 7417       | 7417       | 7417       | 7417       | 7417       | 7417       | 51919   | 7417       | 7417       | 7417       | 7417       | 7417       | 7417       | 7417       | 7413       |
| 6 | 516100 | Assurance                | 183        | 183        | 183        | 183        | 183        | 183        | 183        | 1281    | 183        | 183        | 188        | 188        | 188        | 188        | 188        | 188        |
| 6 | 523100 | Communications           | 2686       | 2686       | 2686       | 2686       | 2686       | 2686       | 2686       | 18802   | 2686       | 2686       | 2686       | 2686       | 2686       | 2686       | 2686       | 2686       |
| 6 | 525100 | Transport                | 7425       | 7425       | 7425       | 7425       | 7425       | 7425       | 7425       | 51975   | 7425       | 7425       | 7425       | 7425       | 7425       | 7425       | 7425       | 7425       |
| 6 | 525700 | Restauration             | 1135       | 1135       | 1135       | 1135       | 1135       | 1135       | 1135       | 7945    | 1135       | 1135       | 1135       | 1135       | 1135       | 1135       | 1135       | 1135       |
| 6 | 526300 | Internet                 | 495        | 495        | 495        | 495        | 495        | 495        | 495        | 3465    | 495        | 495        | 507        | 507        | 507        | 507        | 507        | 507        |
| 6 | 527800 | Frais bancaires          | 164        | 164        | 164        | 164        | 164        | 164        | 164        | 1148    | 164        | 164        | 168        | 168        | 168        | 168        | 168        | 168        |
|   |        | Charges externes (Total) | #REF!      | #REF!      | #REF!      | #REF!      | WREF!      | WREF!      | WREF!      | #REF!   | #REF!      | #REF!      | #REF!      | #REF!      | #REF!      | #REF!      | #REF!      | 39665      |
|   |        | impôts et taxes          | 2004       | 2004       | 2004       | 2004       | 2004       | 2004       | 2008       | 14032   | 2043       | 2043       | 2043       | 2043       | 2043       | 2043       | 2043       | 2045       |
| 6 | 53511  | C.E.T.                   | 536        | 536        | 536        | 536        | 536        | 536        | 534        | 3750    | 673        | 673        | 673        | 673        | 673        | 673        | 673        | 673        |
|   | mn+    | e Intituló               |            |            |            |            |            |            |            |         | γ          |            |            |            |            |            |            |            |
|   | mρι    | Intitule                 |            |            |            |            |            |            |            | Valeu   | rs/mc      | ois        |            |            |            |            |            |            |

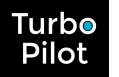

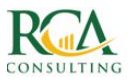

Nous attirons votre attention sur le fait que plus le travail sur votre budget sera de qualité, meilleure sera votre prévision de trésorerie. La tentation est forte de travailler son budget de manière très générale, "à la louche", en ne donnant que des montants annuels, lissés approximativement sur 12 mois.

TurboPilot vous propose une autre manière de travailler : "à la louche" classiquement pour les comptes où il est difficile de prévoir précisément ce qui va se passer (cas des comptes "Missions et Réceptions", "Transport"), très précisément pour les comptes où des récurrences sont observées (locations, énergie).

Mais surtout, TurboPilot, par la précision des informations de départ, vous permet de conserver à tous les niveaux, que ce soit les Recettes ou les Charges, la notion de saisonnalité, grâce à des fonctions innovantes comme la "Fusion".

## 8.2. Gestion du budget dans les différents comptes

Quelque soit la catégorie des recettes ou des charges sur laquelle vous désirez travailler, le principe de fonctionnement est exactement le même :

- Vous naviguez dans l'arborescence des comptes de la même manière que dans le plan comptable.
- Vous pouvez désactiver des comptes lorsque le montant budgété est nul, pour plus de confort de lecture.
- Vous pouvez demander à ne voir les chiffres qu'avec un certain degré de précision (centimes, €, k€, M€, ...). ATTENTION : ce n'est qu'une question d'affichage, TurboPilot sera d'autant plus précis que vous conservez des valeurs précises, puisque le budget de trésorerie sera construit à partir des données du budget.
- Lorsque vous accédez au détail d'un compte, vous pouvez voir les écritures en détail, reprenant précisément les informations du grand livre.

#### 8.2.1.LA FUSION

La fusion permet de fusionner, par mois, toutes les écritures récupérées de l'année N-1, avec l'intitulé que vous désirez.

Cette fusion peut se faire à tous les niveaux :

- sur tous les comptes d'une même classe
- sur toutes les écritures d'un compte spécifique
- sur toutes les écritures sélectionnées.

Vous conservez ainsi les volumes des dépenses ou recettes par mois, pour conserver la saisonnalité.

Les écritures créées sont toutes générées avec un indicatif de date en fin d'intitulé. **Cet indicatif de date est particulièrement important pour la vie de la trésorerie** (cl \$Trésorerie). Nous vous conseillons de le conserver !

#### 8.2.2.LE LISSAGE

La lissage permet de répartir le montant total des écritures annuelles en fonction de vos règles de répartition, sur 12 mois, à savoir :

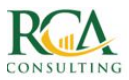

- Turb⊚ Pilot
  - selon quelle fréquence,
  - à partir de quelle date,
  - sur la base de quel jour.

Ce lissage peut se faire à tous les niveaux :

- sur tous les comptes d'une même classe
- sur toutes les écritures d'un compte spécifique
- sur toutes les écritures sélectionnées

Vous perdez la dimension de saisonnalité, pour établir une nouvelle règle.

Les écritures créées sont toutes générées avec un indicatif de date en fin d'intitulé. **Cet indicatif de date est particulièrement important pour la vie de la trésorerie** (cl \$Trésorerie). Nous vous conseillons de le conserver !

### 8.2.3.LA MODIFICATION

La modification d'un montant budgétaire peut se faire à tous les niveaux :

- sur tous les comptes d'une même classe
- sur toutes les écritures d'un compte spécifique
- sur toutes les écritures sélectionnées
- sur une écriture en particulier

Vous pouvez modifier :

- le montant en saisissant un nouveau montant en euro, ou un indicateur d'évolution en euro ou en pourcentage
- le délai de règlement,
- la TVA
- la banque
- le mode de règlement

A la validation, si plusieurs écritures sont impactées, une règle de proportionnalité est utilisée afin de répartir le nouveau montant de manière cohérente entre toutes les écritures. Toutes les nouvelles règles de paiement sont appliquées également.

| Intitulé           | Presta. suivis annuels |       |
|--------------------|------------------------|-------|
| Montant actuel HT  | 87937.71               |       |
| Nouveau montant HT |                        |       |
| ou Evolution       | % v <sup>-</sup>       |       |
| Délai de règlement | fin de mois            | ~     |
| TVA                | 20,00 (                | FR) 🗸 |

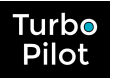

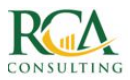

#### 8.2.4.L'AJOUT

L'ajout d'une nouvelle dépense, d'une nouvelle recette se fait au niveau d'un compte que vous devez préciser.

Pour un ajout, vous avez la possibilité de faire :

- un ajout ponctuel, sur une date, pour un montant précis
- un ajout récurrent selon une fréquence, à partir de quelle date, un nombre d'échéances
- un ajout selon un calendrier : cela vous permet de planifier votre budget par mois.

| Mono-échéance     | Multi-échéances | Selon Calend     | Irier |
|-------------------|-----------------|------------------|-------|
| luméro de compte  | 70100000-Ventes | s produits finis | ~     |
| )ate (jj/mm/aaaa) | jj/mm/aaaa      |                  |       |
| ntitulé           |                 |                  |       |
| Nontant           |                 |                  |       |
| VA                |                 | ١                | us ∽  |
| lègle de rgit     | fin de mois     |                  | ~     |
|                   | Co              | onfirmor         |       |

## 8.3. Votre 1er budget

Vous pouvez visualiser à tout instant le résultat issu de votre budget (onglet Budget).

|            | Août 2                                                              | 017 🕨         |               |                |              |
|------------|---------------------------------------------------------------------|---------------|---------------|----------------|--------------|
| N°         | Intitulé                                                            | Budget annuel | Budget à date | Réalisé à date | Ecart en € 🗸 |
| RECETTES   |                                                                     |               |               |                |              |
| 70.        | Ventes de produits fabriqués, prestations de services, marchandises | 1 078 032     | 552 220       | 720 194        | 167 974 🖒    |
| 74.        | Subventions d'exploitation                                          | 0             | 0             | 0              | -            |
| 75.        | Autres produits de gestion courante                                 | 1             | 1             | 0              | -1 Q         |
| 76.        | Produits financiers                                                 | 0             | 0             | 0              | 12           |
| 77.        | Produits exceptionnels                                              | 35 058        | 0             | 0              | 1.52         |
| SOUS-TOTAL |                                                                     | 1 113 091     | 552 221       | 720 194        | 167 973      |
| DEPENSES   |                                                                     |               |               |                |              |
| 60.        | Achats stockés - matières premières (et fournitures)                | 16 343        | 11 156        | 33 309         | 22 153 🗘     |
| 61.        | Autres charges externes                                             | 127 572       | 92 086        | 110 836        | 18 750 🗘     |
| 62.        | Autres services extérieurs                                          | 132 333       | 72 615        | 69 742         | -2 872 🖒     |
| 65.        | Autres charges de gestion courante                                  | 21            | 1             | 1              | 0.0          |
| 64.        | Charges de personnel                                                | 670 909       | 424 146       | 483 946        | 59 800 Q     |
| 63.        | Impôts, taxes et versements assimilés                               | 42 992        | 8 082         | 11 294         | 3 212 🗘      |
| 67.        | Charges exceptionnelles                                             | 85 892        | 0             | 0              | -            |
| 68.        | Dotations aux amortissements, aux dépréciations et aux provisions   | 2 979         | 0             | o              | -            |
| 69.        | Participation des salariés - impôts sur les bénéfices et assimilés  | 14 888        | 0             | 0              | -            |
| 66.        | Charges financières                                                 | 2 445         | 100           | 154            | 54 Q         |
| SOUS-TOTAL |                                                                     | 1 096 375     | 608 186       | 709 284        | 101 098 🐶    |
| RESULTAT   |                                                                     | 16716         | -55 964       | 10 910         | 66 875 🖒     |

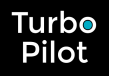

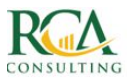

🔟 Générer la trésorerie

De même vous pouvez générer votre plan de trésorerie !

# 8.4. Votre suivi budgétaire (GOLD et PLATINUM)

À tout moment, vous pouvez voir également votre suivi budgétaire, à savoir quelle est la différence entre ce qui avait été prévu dans votre budget et ce que vous avez réalisé.

En fonction du pack, les informations sur le réalisé auront une provenance différente.

Dans le pack GOLD, le réalisé sera mis à jour (validé) par l'import du grand livre ou du FEC ce qui vous offre un contrôle budgétaire parfait (affectations de comptes correctes).

Dans le pack PLATINUM, le réalisé sera d'abord constitué des écritures journalières ou hebdomadaires saisies dans TurboPilot. Elles seront considérées comme non révisées comptablement mais permettront d'avoir précisément le suivi des comptes sensibles. L'import du grand livre permettra de conforter les données avec la révision du comptable.

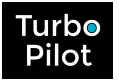

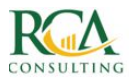

# 9. 🔷 LA TRESORERIE (EN MODE PLATINUM)

## 9.1. Suivi de vos encaissements et décaissements

Vous pouvez accéder par mois à la liste de vos encaissements et de vos décaissements.

Chaque mouvement est défini par :

- la date d'échéance correspondant à la date prévue d'encaissement ou de décaissement
- la date d'encaissement ou de décaissement correspondant à la date réelle de règlement
- le client ou le fournisseur
- I'intitulé de la transaction
- le montant TTC
- la banque
- le mode de règlement
- l'état de la transaction.
- les actions possibles.

Vous pouvez travailler sur vos mouvements de la même manière que pour la partie budget, avec des actions groupées ou des actions ponctuelles.

Une nouvelle action, symbolisée par <sup>D</sup>, vous permet d'ajouter ou de supprimer des pièces justificatives.

Vous ne pouvez cependant pas modifier les écritures de TVA (à gérer dans l'onglet TVA), les écritures payées et également les écritures fusionnées qui ont un fonctionnement particulier avec un accès par un +.

## 9.2. Principes généraux

A chaque ajout, modification, suppression d'un mouvement de trésorerie :

- la TVA est recalculée
- le solde est recalculé
- si une écriture est à l'état Connu ou Payé, le réalisé est mis à jour pour le suivi budgétaire.

**Attention 1** : un mouvement Connu ne peut pas être supprimé car il est supposé y avoir une facture. Pour l'annuler il faut saisir l'écriture inverse.

**Attention** 2 : un mouvement Payé ne peut plus être supprimé, encore moins modifié. Pour l'annuler, il faut saisir l'écriture inverse.

# 9.3. Création d'un décaissement

Vous devez spécifier :

- le compte de classe 6 ou nature du décaissement obligatoirement
- le compte fournisseur associé en option (soit par sélection dans une liste soit en le créant)
- la date de la facture, de l'échéance, du décaissement en banque
- le montant TTC
- la banque
- le mode de règlement

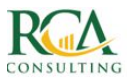

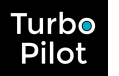

- l'état du décaissement (Prévisionnel, Estimé, Connu, Payé)
- si ce décaissement était budgété.

| Mono-échéance          | Multi-échéances   | Selon Calendrier |
|------------------------|-------------------|------------------|
| ournisseur ou          | Sélectionnez      | ~                |
| louveau Fournisseur    | Nom Fournisseur   |                  |
| Nature du décaissement | 60 - ACHATS DIVER | RS 🗸             |
| ntitulé                |                   |                  |
| HT ou TTC ?            | ● HT- ◎ TTC       |                  |
| Montant                |                   |                  |
| Date Facture           | 19/06/2018        |                  |
| Date Echéance          | 19/06/2018        |                  |
| Nº Facture             |                   |                  |
| Banque                 | CA                | ~                |
| Mode de Rglt           | СВ                | ~                |
| Etat                   | Connu             | ~                |
|                        | N N               | /alider          |

#### Mono-échéance

Dans le cas d'un décaissement multi-échéances, vous spécifiez le montant des échéances, le nombre d'échéances, la fréquence et la date de démarrage.

| Mono-échéance            | Multi-échéances    | Selon Calendrier |
|--------------------------|--------------------|------------------|
| ournisseur ou            | Sélectionnez       | ~                |
| Nouveau Fournisseur      | Nom Fournisseur    |                  |
| Nature du décaissement   | 60 - ACHATS DIVERS | 5 🗸              |
| ntitulé                  |                    |                  |
| HT ou TTC ?              | ⊛ HT- ⊚ TTC        |                  |
| Montant échéance         |                    |                  |
| Date lère Facture        | 19/06/2018         |                  |
| Date lère échéance       | 19/06/2018         |                  |
| Nombre total d'échéances | 1                  |                  |
| Fréquence                | Mensuelle          | ~                |
| Banque                   | CA                 | ~                |
| Mode de Rgit             | СВ                 | ~                |
| Etat                     | Connu              | ~                |

#### Multi-échéances

Dans le cas d'un décaissement selon un calendrier, vous spécifiez les montants par mois (étalement sur 1 an).

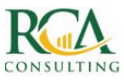

| Mono-échéance            | Multi-é | chéances     | Selon Calen | drier |
|--------------------------|---------|--------------|-------------|-------|
| Fournisseur ou           | Séle    | ctionnez     |             | ~     |
| Nouveau Fournisseur      | Nom     | Fournisseur  |             |       |
| Nature du décaissement   | 60 -    | ACHATS DIVER | RS          | ~     |
| Intitulé                 |         |              |             |       |
| HT ou TTC ?              | •       | нт - 🔘 ттс   |             |       |
| Montant global           |         |              |             |       |
| Montant total saisi : 0€ |         |              |             |       |
| Juin                     |         | 0            |             |       |
| Juillet                  |         | 0            |             |       |
| Août                     |         | 0            |             |       |
| Septembre                |         | 0            |             |       |
| Octobre                  |         | 0            |             |       |
| Novembre                 |         | 0            |             |       |
| Décembre                 |         | 0            |             |       |
| Janvier                  |         | 0            |             |       |
| Février                  |         | 0            |             |       |
| Mars                     |         | 0            |             |       |
| Avril                    |         | 0            |             |       |
| Mai                      |         | 0            |             |       |
| Jour de règlement        | 30      |              |             |       |
| Banque                   | CA      |              |             | ~     |
| Mode de Rglt             | СВ      |              |             | ~     |
| Etat                     | 1000000 |              |             |       |

Selon un calendrier

Si le décaissement est budgété, TurboPilot recherche la ligne de budget à rapprocher.

- Si TurboPilot trouve une seule ligne de budget compatible, le rapprochement est automatique et le budget affecté est diminué du montant du décaissement sur toutes les échéances planifiées.
- Si TurboPilot trouve plusieurs occurrences possibles, il met le décaissement en attente pour décision manuelle.
- Si TurboPilot ne trouve aucune correspondance, il ajoute simplement le décaissement.

Pour des dépenses minimes, vous pouvez aussi utiliser le bouton « Saisie rapide ». Vous pouvez saisir jusqu'à cinq dépenses.

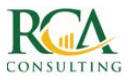

| Fournisseurs | Nature       | Intitulé | Date       | Montant TTC | Banqu | le |
|--------------|--------------|----------|------------|-------------|-------|----|
|              |              |          |            |             |       |    |
| Sélectionr 🗸 | 60 - ACHA 🗸  | Intitulé | 19/06/2018 | 0           | CA    | ~  |
|              | J            |          |            |             |       |    |
| Sélectionr 🗸 | 60 - ACHA' 🗸 | Intitulé | 19/06/2018 | 0           | CA    | ~  |
| Sélectionr 🗸 | 60 - ACHA' 🗸 | Intitulé | 19/06/2018 | 0           | CA    | ~  |
|              |              |          |            |             |       |    |
| Sélectionn 🗸 | 60 - ACHA' 🗸 | Intitulé | 19/06/2018 | 0           | CA    | ~  |
| Sélectionn V | 60 - ACHA V  | Intitulé | 19/06/2018 | 0           | CA    | ~  |

# 9.4. Création d'un encaissement

Vous devez spécifier :

- un ou plusieurs comptes de classe 7 ou nature de l'encaissement, obligatoirement avec le montant total par compte
- le compte client associé en option (soit par sélection dans une liste soit en le créant)
- la date de la facture, de l'échéance, de l'encaissement en banque
- la banque,
- le mode de règlement
- l'état de l'encaissement (Prévisionnel, Estimé, Connu, Payé)
- si cet encaissement était budgété.

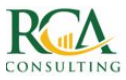

| AJO            | UTER UN ENCAISSEMENT      |          |
|----------------|---------------------------|----------|
| Mono-échéance  | Multi-échéances Selon Cal | lendrier |
| Client ou      | Sélectionnez              | ~        |
| Nouveau Client | Nom Client                |          |
| Intitulé       |                           |          |
| HT ou TTC ?    | ● HT- ◎ TTC               |          |
| Montant        | Nature de l'encaissemen   | it       |
|                | MODULAIRES A 20%          | ~        |
|                | PLAFONDS A 20%            | ~        |
|                | PLATRERIE A 20%           | ~        |
|                | SOLS A 20%                | ~        |
|                | TRAVAUX DIVERS            | ~        |
|                | 7 - PRODUITS DIVERS       | ~        |
|                | 7 - PRODUITS DIVERS       | ~        |
|                | 7 - PRODUITS DIVERS       | ~        |
| Date Facture   | 19/06/2018                |          |
| Date Echéance  | 19/06/2018                |          |
| Nº Facture     |                           |          |
| Banque         | СА                        | ~        |
| Mode de Rglt   | VIR                       | ~        |
| Etat           | Connu                     | ~        |
|                | Valider                   |          |

Dans le cas d'un encaissement multi-échéances, vous spécifiez le montant de la 1ère échéance, le nombre total d'échéances, la fréquence et la date de démarrage.

Dans le cas d'un encaissement selon un calendrier, vous spécifiez les montants par mois (étalement sur un an), tout compte 7 confondu.

Si l'encaissement est budgété, TurboPilot recherche la ligne de budget à rapprocher :

- Si TurboPilot trouve une ligne de budget compatible, le rapprochement est automatique et l'objectif CA affecté est diminué du montant de l'encaissement sur toutes les échéances planifiées.
- Si TurboPilot trouve plusieurs occurrences possibles ou ne trouve aucune échéance, il ajoute simplement le(s) nouvel(nouveaux) encaissement(s).

## 9.5. Suivi de la TVA

**ATTENTION** : Il ne s'agit pas du calcul précis de la TVA, mais d'une **estimation** de la TVA qui tient compte des paramétrages et des règles de liquidation de la TVA. Ce montant ne sera valide qu'une fois calculé précisément par votre comptable.

Par contre, dès qu'un montant de TVA est indiqué comme « Connu » ou « Payé », le calcul automatique pour cette date est arrêté.

Un report de TVA est possible dans le cas où, sur un mois, la TVA est déductible.

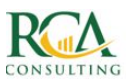

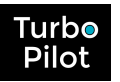

## 9.6. Suivi du solde

Le solde est affiché pour chaque banque avec les mouvements "payés" de chaque jour. Vous obtenez ainsi le solde théorique de la banque. Vous pouvez également voir le solde selon les états de trésorerie "Connu" ou "Estimé" ou "Prévisionnel" à titre de comparaison.

| Echéance 🗸 | Banque 🗸 | Dépense  | Recettes | Solde théorique | Solde "Prévu" | Solde banque |
|------------|----------|----------|----------|-----------------|---------------|--------------|
| 01/09/2017 | врор     | 698,34   | 0,00     | -19 196,95      | -19 196,95    | 0,00         |
| 02/09/2017 | BPOP     | 141,90   | 0,00     | -19 338,85      | -19 338,85    | 0,00         |
| 03/09/2017 | BPOP     | 0,00     | 0,00     | -19 338,85      | -19 338,85    | 0,00         |
| 04/09/2017 | BPOP     | 5 927,61 | 0,00     | -25 266,46      | -25 266,46    | 0,00         |
| 05/09/2017 | BPOP     | 2 792,82 | 0,00     | -28 059,28      | -28 059,28    | 0,00         |
| 06/09/2017 | BPOP     | 0,00     | 0,00     | -28 059,28      | -28 059,28    | -28 059,28 🛇 |
| 07/09/2017 | BPOP     | 233,79   | 1 351,00 | -26 942,07      | -26 942,07    | -26 940,00 🌲 |
| 08/09/2017 | BPOP     | 0,00     | 0,00     | -26 942,07      | -27 084,87    | 0,00         |

Vous pouvez saisir votre solde de banque. S'il est correct, il apparaît en vert. Sinon, il apparaît en rouge avec possibilité de voir les détails des écritures et voir pourquoi une telle différence apparaît.

| DIFFÉRENCE : 2,07 €<br>DÉCAISSEMENTS<br>Date Banque Rgit Montant Fournisseur Actions<br>07/09/17 BPOP V CB V 233.79 Pre-swisslife ap b20655621 092016<br>07/09/17 BPOP V CB V 607.00 Virement de ram co pl idf                                                                                                    | DIFFÉRENCE : 2,07 €<br>DÉCAISSEMENTS<br>Date Banque Rglt Montant Fournisseur Actions<br>07/09/17 BPOP CB 233,79 Pre-swisslife ap b20655621 092016<br>07/09/17 BPOP CB CB 607,00 Virement de ram co pl idf                                                |          |        |         |         | SOL<br>SOLD         | DE BAN              | IQUE :<br>OPILO     | -26 940,0<br>T : -26 942 | 0 €<br>,07 € |          |        |         |                              |         |                              |   |
|----------------------------------------------------------------------------------------------------|----------------------------------------------------------------------------------------------------|----------|--------|---------|---------|---------------------|---------------------|---------------------|--------------------------|--------------|----------|--------|---------|------------------------------|---------|------------------------------|---|
| Décaissements       ENCAissements         Date       Banque       Rgit       Montant       Fournisseur       Actions         07/09/17       BPOP v       CB v       233,79       Pre-swisslife<br>ap<br>b20655621 <ul> <li>BPOP v</li> <li>CB v</li> <li>744,00</li> <li>Virement de<br/>ram co pl idf</li> <li>07/09/17</li> <li>BPOP v             <li>CB v</li> <li>607/09/17</li> <li>BPOP v</li> <li>CB v</li> <li>607/09/17</li> <li>BPOP v</li> <li>CB v</li> <li>607/09/17</li> <li>BPOP v</li> <li>CB v</li> <li>607/09/17</li> <li>BPOP v</li> <li>CB v</li> <li>607/09/17</li> <li>BPOP v</li> <li>CB v</li> <li>607/09/17</li> </li></ul>                                                                                                    | DÉCAISSEMENTS<br>Date Banque Rgit Montant Fournisseur Actions<br>D7/09/17 BPOP V CB V 233,79 Pre-swisslife<br>ap<br>b20655621<br>092016 V CB V CB V CB V 74,00 Virement de<br>ap<br>b20655621<br>092016 V CB V CB V 607,00 Virement de<br>ram co pl idf  |          |        |         |         |                     | DIFFÉF              | RENCE               | : 2,07 €                 |              |          |        |         |                              |         |                              |   |
| Date     Banque     Rgit     Montant     Fournisseur     Actions       07/09/17     BPOP V     CB V     233,79     Pre-swisslife<br>ap<br>b20655521<br>092016     Image: CB V     CB V     744,00     Virement de<br>ram co pl idf     Image: CB V       07/09/17     BPOP V     CB V     CB V     744,00     Virement de<br>ram co pl idf     Image: CB V                                                                                                    | Date     Banque     Rgit     Montant     Fournisseur     Actions       07/09/17     BPOP V     CB V     233.79     Pre-swisslife<br>ap<br>b20655621<br>092016     ✓       07/09/17     BPOP V     CB V     744,00     Virement de<br>ram co pl idf     ✓ |          |        | DÉCAISS | EMENTS  |                     |                     |                     |                          |              | E        | NCAISS | EMENTS  | 5                            |         |                              |   |
| 07/09/17 BPOP V CB V 233,79 Pre-swisslife V<br>b20655621<br>092016 07/09/17 BPOP V CB V 744,00 Virement de V<br>cB V 744,00 Virement de V<br>cB V 607,00 Virement de V<br>ram co pl idf                                                                                                    | 07/09/17 BPOP V CB V 233,79 Pre-swisslife v<br>ap<br>b20655521<br>092016 07/09/17 BPOP V CB V 744,00 Virement de<br>ram co pl idf v<br>ram co pl idf                                                                                                    | Date     | Banque | Rglt    | Montant | Fournisseur         | Actions             |                     | Date                     | Banqu        | ie       | Rgit   | Montant | Client                       | Actions |                              |   |
| 092016 07/09/17 BPOP V CB V 607.00 Virement de Virement de | 092016<br>07/09/17 BPOP V CB V 607.00 Virement de v<br>ram co pl idf                                                                                                    | 07/09/17 | врор 🗸 | СВ 👻    | 233,79  | Pre-swisslife<br>ap | Pre-swisslife<br>ap | Pre-swisslife<br>ap | *                        |              | 07/09/17 | BPOP   | ~       | СВ 🗸                         | 744,00  | Virement de<br>ram co pl idf | * |
|                                                                                                    |                                                                                                    |          |        |         |         | 092016              |                     | 5                   | 07/09/17                 | BPOP         | ~        | СВ 👻   | 607,00  | Virement de<br>ram co pl idf | *       |                              |   |

Des boutons d'ajustement permettent d'ajouter des écritures d'ajustement soit en tant que décaissement soit en tant qu'encaissement. Le solde est alors automatiquement rapproché de la banque.

# 9.7. Création d'écritures de simulation

En entête, un bouton permet de gérer des simulations.

Chaque simulation est définie par un nom et par un descriptif. Dès qu'une simulation est créée, un nouveau filtre apparaît au niveau des pages de trésorerie :

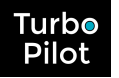

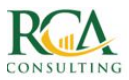

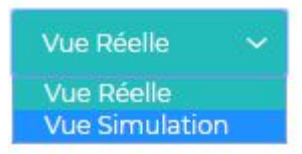

Pour saisir les mouvements de simulation, il faut placer le filtre à « Vue Simulation » puis insérer des encaissements et de décaissements. L'état de l'écriture sera à choisir parmi les différentes simulations existantes.

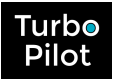

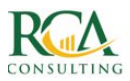

# **10.** I LE DASHBOARD DE TRESORERIE

## 10.1. Actions sur la courbe

Par défaut, le dashboard affiche à partir de la semaine précédente la courbe sur un mois de toutes les écritures prévisionnelles, pour toutes les banques.

Avec le filtre, vous pouvez changer cette visualisation en choisissant :

- la ou les banques
- les états des écritures
- la date de démarrage de la surveillance
- la durée de la courbe.

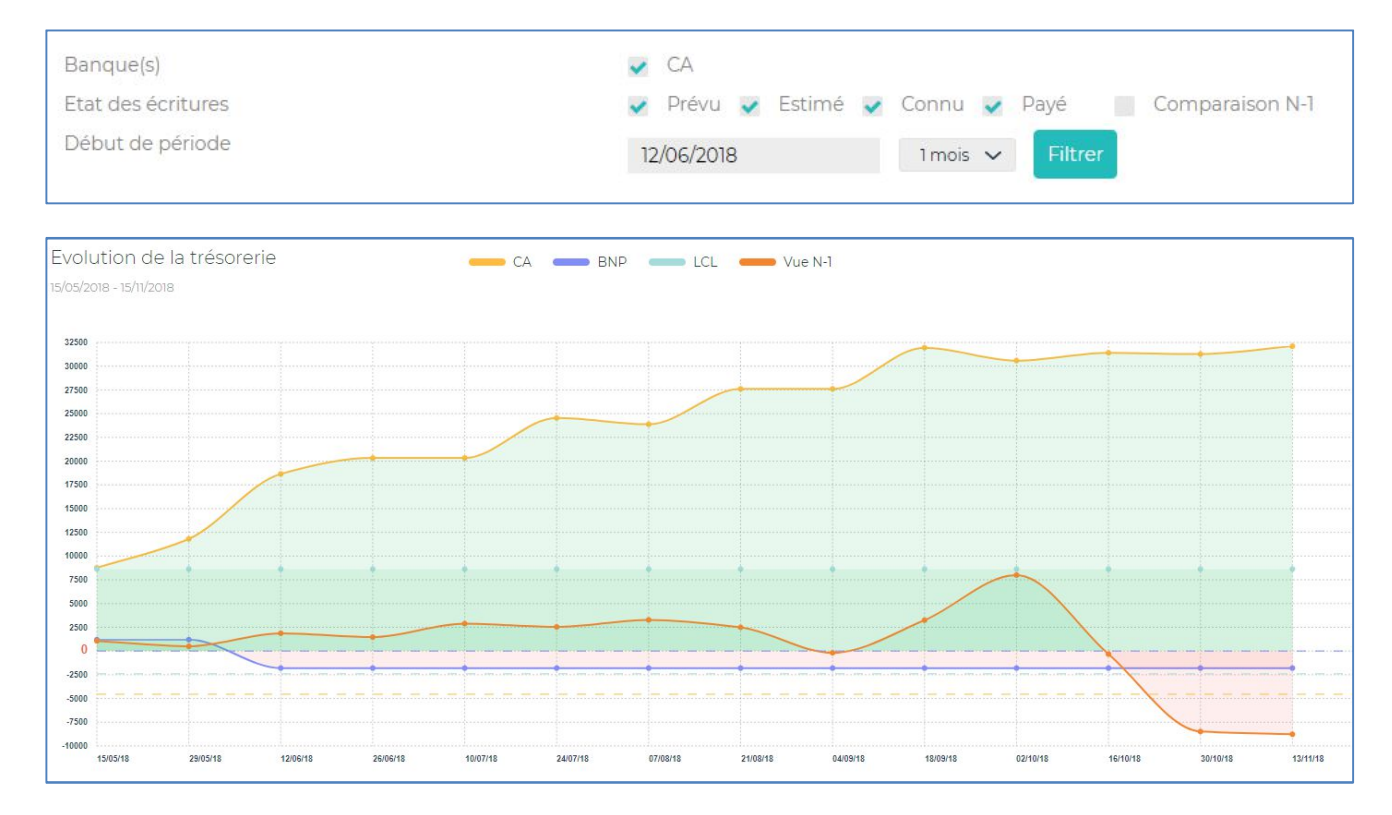

Sur sélection d'un point, vous visualisez le solde dépendant de l'état choisi (donc Prévisionnel, ou Estimé, ou Connu ou Payé) et vous pouvez ouvrir la fenêtre de détails expliquant ce solde.

Vous pouvez également voir la courbe cumulée, et la courbe de la trésorerie de l'année N-1.

Si vous désirez un état chiffré, vous pouvez sélectionner le bouton « Tableaux ». Vous retrouvez alors les mêmes filtres et les états chiffrés tenant compte de ces filtres.

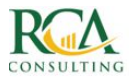

| Banque(s)                                                                  | 🖌 CA 🖌 BNP 🖌 L                         | .CL 🔲 Cumul    |           |           |           |           |          |
|----------------------------------------------------------------------------|----------------------------------------|----------------|-----------|-----------|-----------|-----------|----------|
| Etat des écritures                                                         | 🗸 Prévu 🗸 Estimé                       | 🗸 Connu 🔽 Payé |           |           |           |           |          |
| Début de période                                                           |                                        |                |           |           |           |           |          |
| bebuc de periode                                                           | 15/05/2018 6 mois V Filtrer Export XLS |                |           |           |           |           | La       |
| Période                                                                    | 15/05/18                               | 15/06/18       | 15/07/18  | 15/08/18  | 15/09/18  | 15/10/18  | TOTAL    |
|                                                                            | 14/06/18                               | 14/07/18       | 14/08/18  | 14/09/18  | 14/10/18  | 14/11/18  |          |
| Solde initial                                                              | 18 597,52                              | 36 611,35      | 38 467,53 | 43 071,59 | 46 710,59 | 46 172,52 |          |
| olde final                                                                 | 36 611,35                              | 38 467,53      | 43 071,59 | 46 710,59 | 46 172,52 | 46 861,34 |          |
| ECART                                                                      | 18 013,83                              | 1 856,18       | 4 604,06  | 3 639,00  | -538,07   | 688,82    | 28 263,8 |
| RECETTES                                                                   | ()1 ≥2 ≥3                              |                |           |           |           |           |          |
| 70. VENTES DE PRODUITS FABRIQUES, PRESTATIONS DE SERVICES,<br>MARCHANDISES | 20 163,83                              | 3 626,58       | 5 387,92  | 4 337,87  | 826,58    | 826,58    | 35 169,3 |
| 71. PRODUCTION STOCKEE (OU DESTOCKAGE)                                     | 0,00                                   | 0,00           | 857,14    | 0,00      | 0,00      | 0,00      | 857,     |
| 2. PRODUCTION IMMOBILISEE                                                  | 0,00                                   | 0,00           | 0,00      | 0,00      | 0,00      | 0,00      | 0,0      |
| 74. SUBVENTIONS D'EXPLOITATION                                             | 0,00                                   | 0,00           | 0,00      | 0,00      | 0,00      | 0,00      | 0,0      |
| 75. AUTRES PRODUITS DE GESTION COURANTE                                    | 0,00                                   | 0,00           | 0,00      | 0,00      | 0,00      | 0,00      | 0,0      |
| 76. PRODUITS FINANCIERS                                                    | 0,00                                   | 0,00           | 0,00      | 0,00      | 0,00      | 0,00      | 0,0      |
| 7. PRODUITS EXCEPTIONNELS                                                  | 0,00                                   | 0,00           | 0,00      | 0,00      | 0,00      | 0,00      | 0,0      |
| 78. REPRISES SUR AMORTISSEMENTS, DEPRECIATIONS ET PROVISIONS               | 0,00                                   | 0,00           | 0,00      | 0,00      | 0,00      | 0,00      | 0,0      |
| 79. TRANSFERTS DE CHARGES                                                  | 0,00                                   | 0,00           | 0,00      | 0,00      | 0,00      | 0,00      | 0,0      |
| TOTAL                                                                      | 20 163,83                              | 3 626,58       | 6 245,06  | 4 337,87  | 826,58    | 826,58    | 36 026,5 |
| DEPENSES                                                                   | (∄1 ¥2 ¥3                              |                |           |           |           |           |          |
| 50. ACHATS STOCKES - MATIERES PREMIERES (ET FOURNITURES)                   | -25,00                                 | 0,00           | 162,93    | 0,00      | 0,00      | 0,00      | 137,     |
| 51. AUTRES CHARGES EXTERNES                                                | 600,00                                 | 0,00           | 0,00      | 0,00      | 0,00      | 0,00      | 600,0    |
| 52. AUTRES SERVICES EXTERIEURS                                             | 0,00                                   | 0,00           | 1500,00   | 0,00      | 0,00      | 0,00      | 1 500,0  |
| 53. IMPOTS, TAXES ET VERSEMENTS ASSIMILES                                  | 1 575,00                               | 1770,40        | -21,93    | 698,87    | 1 364,65  | 137,76    | 5 524,   |
| 54. CHARGES DE PERSONNEL                                                   | 0,00                                   | 0,00           | 0,00      | 0,00      | 0,00      | 0,00      | 0,0      |
| 55. AUTRES CHARGES DE GESTION COURANTE                                     | 0,00                                   | 0,00           | 0,00      | 0,00      | 0,00      | 0,00      | 0,0      |
| 56. CHARGES FINANCIERES                                                    | 0,00                                   | 0,00           | 0,00      | 0,00      | 0,00      | 0,00      | 0,0      |
| 7. CHARGES EXCEPTIONNELLES                                                 | 0,00                                   | 0,00           | 0,00      | 0,00      | 0,00      | 0,00      | 0,0      |
| 88. DOTATIONS AUX AMORTISSEMENTS, AUX DEPRECIATIONS ET AUX<br>PROVISIONS   | 0,00                                   | 0,00           | 0,00      | 0,00      | 0,00      | 0,00      | 0,0      |
| 99. PARTICIPATION DES SALARIES - IMPOTS SUR LES BENEFICES ET<br>ASSIMILES  | 0,00                                   | 0,00           | 0,00      | 0,00      | 0,00      | 0,00      | 0,0      |
| OTAL                                                                       | 2 150,00                               | 1770,40        | 1 641,00  | 698,87    | 1 364,65  | 137,76    | 7 762,6  |
| ECADT                                                                      | 19 017 97                              | 1 056 10       | 1.601.06  | 7 679 00  | 570.07    | 600.00    | 20.267.0 |

## 10.2.Le solde de banque

C'est le solde des banques sélectionnées au jour J.

# 10.3.Les écritures dépassées

Ce sont les écritures qui auraient dû être en banque au jour J. Vous pouvez les recaler directement à partir de la fenêtre d'affichage.

|                              | D        | écaisser | nents dé  | oassés         |
|------------------------------|----------|----------|-----------|----------------|
| Ech. 🗸                       | Réel 🗸   | Etat     | Montant 🗸 | Fournisseur    |
| TOTAL                        |          |          | 2490,00   | 7 Facture(s)   |
| 10/04/18                     | 02/05/18 | Estimé 🔻 |           | 401LEARNY      |
| <ul> <li>18/05/18</li> </ul> | 18/05/18 | Estimé 🔻 | 600,00    | SQUARE HABITAT |

## 10.4.Les écritures à venir

Cela permet d'avoir une vue directement sur le proche avenir des charges sociales et TVA (un mois, trois mois).

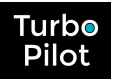

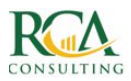

# **11.** LE DASHBOARD D'EXPLOITATION

## 11.1.L'affichage en histogramme

Par défaut, le dashboard affiche les informations de résultat de l'exercice comptable en cours avec comparaison du réalisé N-1, du budget et du réalisé, en mode cumul.

En modifiant les filtres, vous pouvez visualiser les variations de charges, de produits, en cumul ou par mois.

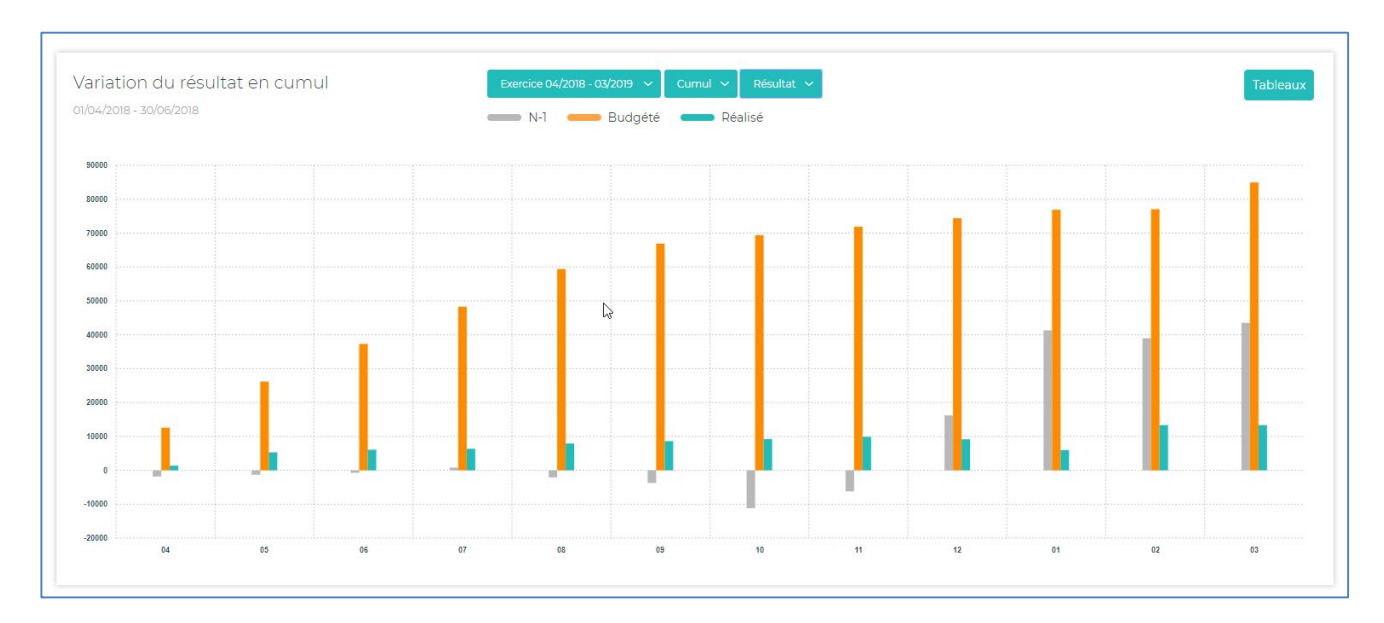

Si vous désirez un état chiffré, vous pouvez sélectionner le bouton « Tableaux ». Vous pouvez ensuite naviguer dans les comptes en fonction du degré de détails désiré.

## 11.2.L'analyse compte à compte

L'analyse compte à compte permet de voir de manière plus détaillée l'évolution du réalisé par rapport au budget prévisionnel. Seuls les comptes dont l'écart entre budget et réalisé est supérieur à 2% sont affichés.

|   | Analyse des cha                                       | arges   |   |   | Analyse des r                 | ecettes    |
|---|-------------------------------------------------------|---------|---|---|-------------------------------|------------|
|   | Compte                                                | Ecart   |   |   | Compte                        | Ecart      |
| 7 | 623 - Publicite, publications, relations<br>publiques | -18 677 | + | N | 706 - Prestations de services | -164 905 🕂 |
| 4 | 641 - Remunerations du personnel                      | 18 234  | + |   |                               |            |

Vous accédez aux détails en sélectionnant le + :

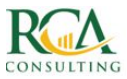

|                                     | ⑦ DÉTAILS        |              |            |
|-------------------------------------|------------------|--------------|------------|
| 623 - PUBLICITE, PUB                | BLICATIONS, RELA | TIONS PUBLIC | QUES       |
| u 01/04/2018 au 30/06/2018          |                  |              |            |
| Intitulé                            | Budgété          | Réalisé      | Ecart en € |
| Marketing internet tva 20%          | 784              | 2 108        | 1324 😡     |
| Marketing internet france exo tva   | 11 206           | 0            | -11 206 🖒  |
| Marketing internet cee tva intracom | 150              | 100          | -50 🖒      |
| Marketing internet hors cee         | 237              | 591          | 353 🖓      |
| Foires expositions                  | 9 O98            | 0            | -9 098 🖒   |
| TOTAL                               | 21 475           | 2 798        | -18 677 🖒  |

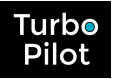

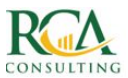

# **12. LA BALANCE AGEE**

Vous visualisez rapidement la balance âgée clients et fournisseurs.

Vous pouvez également accéder aux détails des factures en attente de règlement, avec possibilité d'ajouter des commentaires pour le suivi de ces factures.

| Balance âgée Client: | S   |            |              |              |            |           |              |
|----------------------|-----|------------|--------------|--------------|------------|-----------|--------------|
| Clients 🗸            |     | En cours 🗸 | 1 à 3 mois 🗸 | 3 à 6 mois 🗸 | > 6 mois 🗸 | TOTAL 🗸   | Commentaires |
| 01ACRL00             | G₂. | 4 500,00   | 900,00       | 0,00         | 0,00       | 5 400,00  |              |
| 01AECB               |     | 0,00       | 500,00       | 0,00         | 0,00       | 500,00    |              |
| 01CALCUL             |     | 0,00       | 0,00         | 960,50       | 0,00       | 960,50    |              |
| 01CLIENT1            |     | 0,00       | 4 600,00     | 0,00         | 0,00       | 4 600,00  |              |
| 01CLIENT14           |     | 0,00       | 0,00         | 7 920,00     | 0,00       | 7 920,00  |              |
| 01CLIENT16           |     | 0,00       | 0,00         | 2 700,00     | 0,00       | 2 700,00  |              |
| 01CLIENT2            |     | 0,00       | 768,83       | 0,00         | 0,00       | 768,83    |              |
| 01CLIENT23           |     | 0,00       | 0,00         | 693,01       | 0,00       | 693,01    |              |
| 01CLIENT3            |     | 850,00     | 1 188,92     | 850,00       | 0,00       | 2 888,92  |              |
| CLIENT 1 ANCIEN      |     | 0,00       | 3 500,00     | 0,00         | 0,00       | 3 500,00  |              |
| TOTAL                |     | 5 350,00   | 11 457,75    | 13 123,51    | 0,00       | 29 931,26 |              |

| ⑦ DÉTAIL DU COMPTE    |             |              |                   |    |             |       |  |  |  |
|-----------------------|-------------|--------------|-------------------|----|-------------|-------|--|--|--|
| 01CLIENT1             |             |              |                   |    |             |       |  |  |  |
| Facture               | Echéance le | Facture      | Intitulé          |    | ттс         | Etat  |  |  |  |
| 23/05/2018            | 23/05/2018  | 20180523 002 | Fact 20180523 002 |    | 2 500,00    | Connu |  |  |  |
| 30/05/2018            | 30/05/2018  | 20180523 003 | Fact 20180523 003 |    | 2 100,00    | Connu |  |  |  |
| TOTAL                 |             |              |                   |    | 4 600,00    |       |  |  |  |
| SUIVI                 |             |              |                   |    |             |       |  |  |  |
| Nouveau Commentaire ? |             |              |                   |    |             |       |  |  |  |
| 19/06/2018            |             |              |                   | li | Enregistrer |       |  |  |  |